# Squirrelmail Webmail uputstvo

## Sadržaj

| 1. | Pristup Webmail servisu                                | . 2 |
|----|--------------------------------------------------------|-----|
| 2. | Prijava na Webmail servis                              | . 3 |
| 3. | Squirrelmail grafičko okruženje                        | . 3 |
| 4. | Lokalizacija Squirrelmail grafičkog interfejsa         | . 4 |
| 5. | Slanje poruka jednom ili na više kontakata istovremeno | . 5 |
| 6. | Promjena lozinke za pristup mail servisu               | . 7 |
| 7. | Provjera iskorišćenosti kvote za skladištenje poruka   | . 8 |
| 8. | Trajno uklanjanje obrisanih poruka sa servera          | . 9 |

#### 1. Pristup Webmail servisu

- a) Direktan pristup: http://mail.ac.me/squirrelmail
- b) Pristup preko sajta Centra Informacionog Sistema (CIS): http://www.cis.ucg.ac.me/

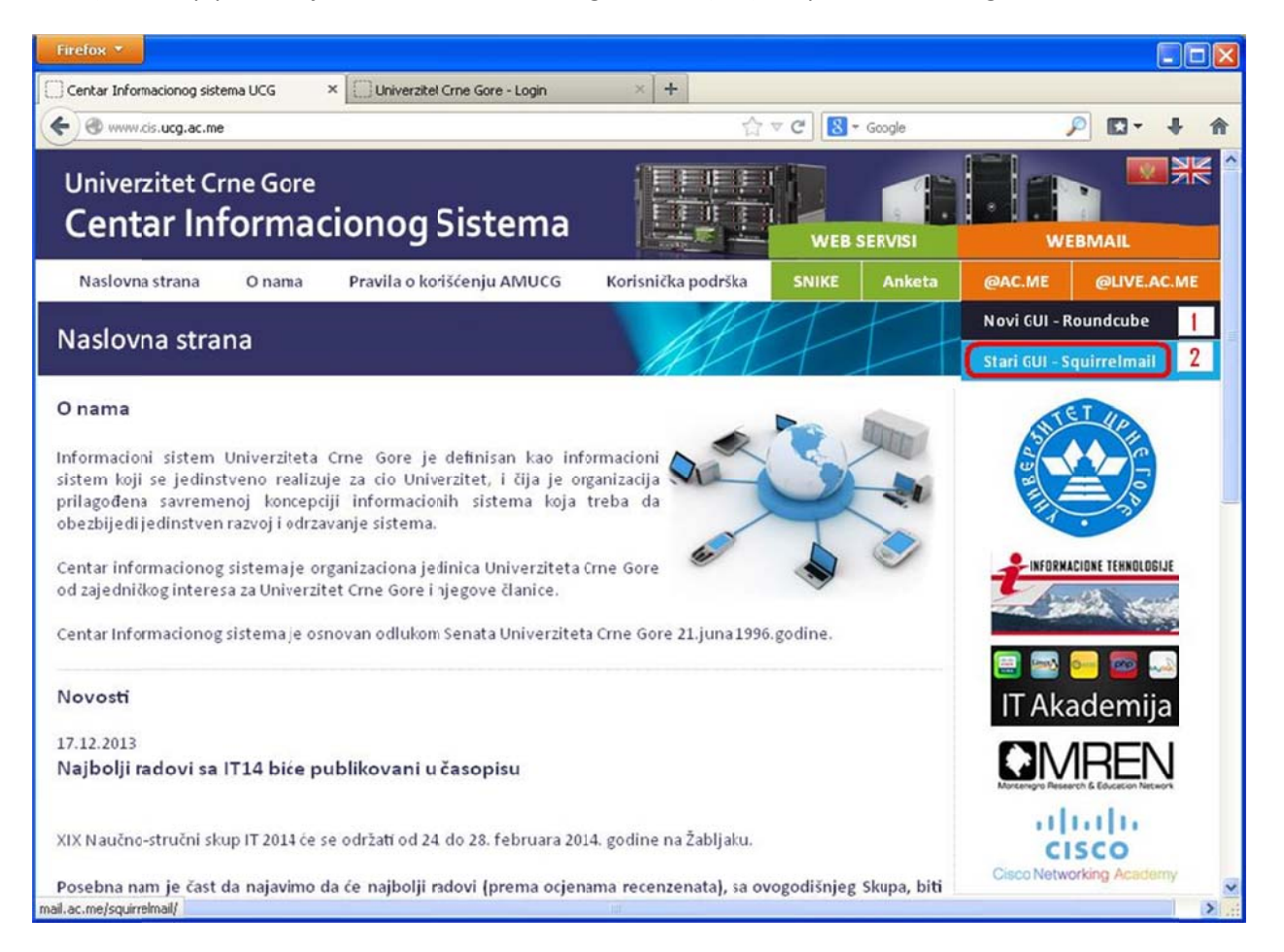

Slika 1. Pristup Squirrelmail webmail servisu

U gornjem desnom uglu sajta moguće je odabrati između dva webmail okruženja (Slika 1):

- 1. Novi GUI Roundcube
- 2. Stari GUI Squirrelmail

## 2. Prijava na Webmail servis

Da biste se prijavili na Squirrelmail webmail servis potrebno je da unesete Vaše pristupne podatke, a zatim potvrdom na "**Login**" pristupite Vašem *mail* nalogu. (Slika 2)

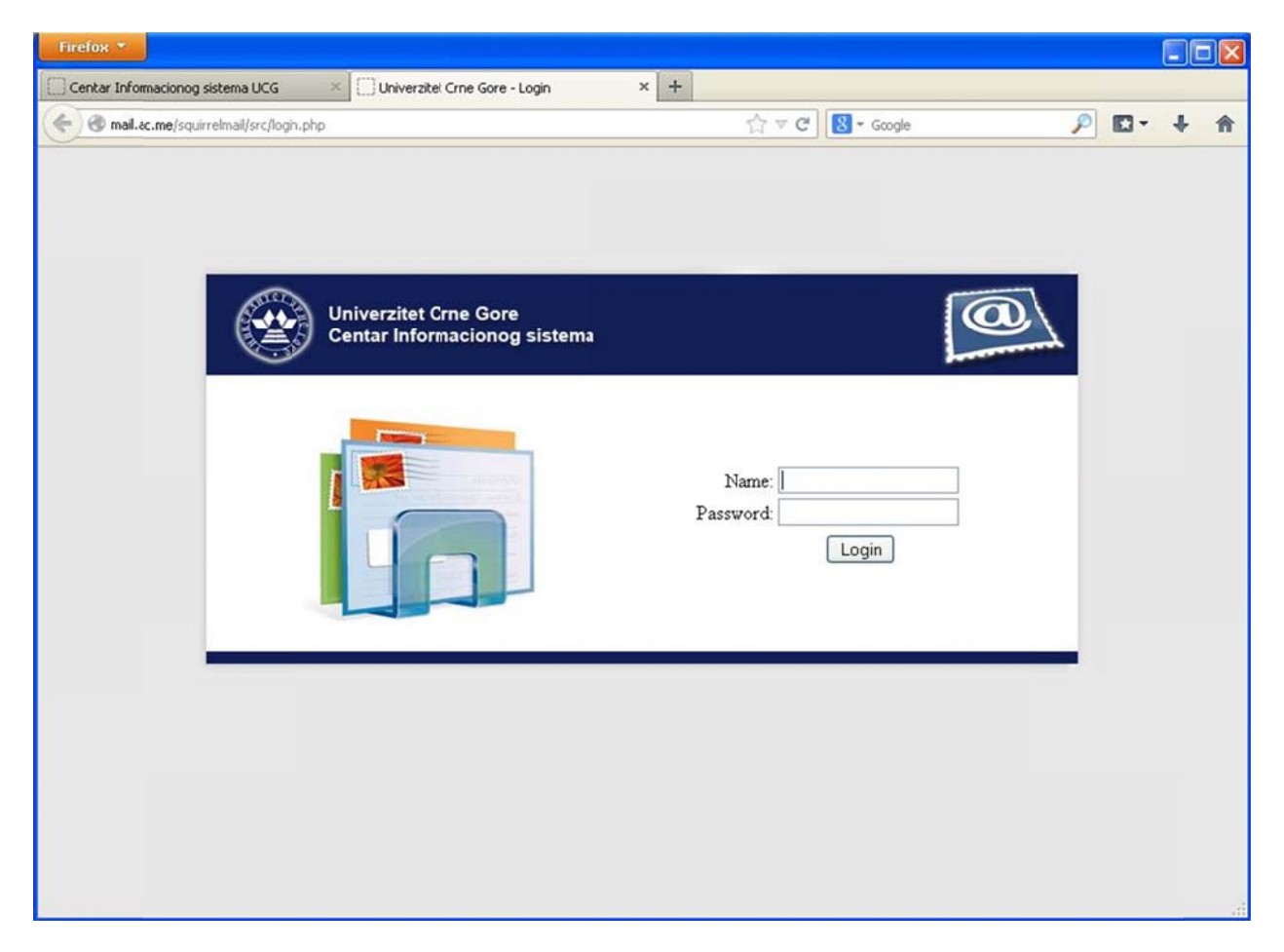

Slika 2. Stranica za pristup webmail servisu

## 3. Squirrelmail grafičko okruženje

Prijavom na Squirrelmail webmail servis, otvara se korisnički interfejs, gdje je moguće pregledati pristiglu poštu, kreirati i slati novu, kao i korišćenje dodatnih funkcionolanosti koje će biti opisane. (Slika 3)

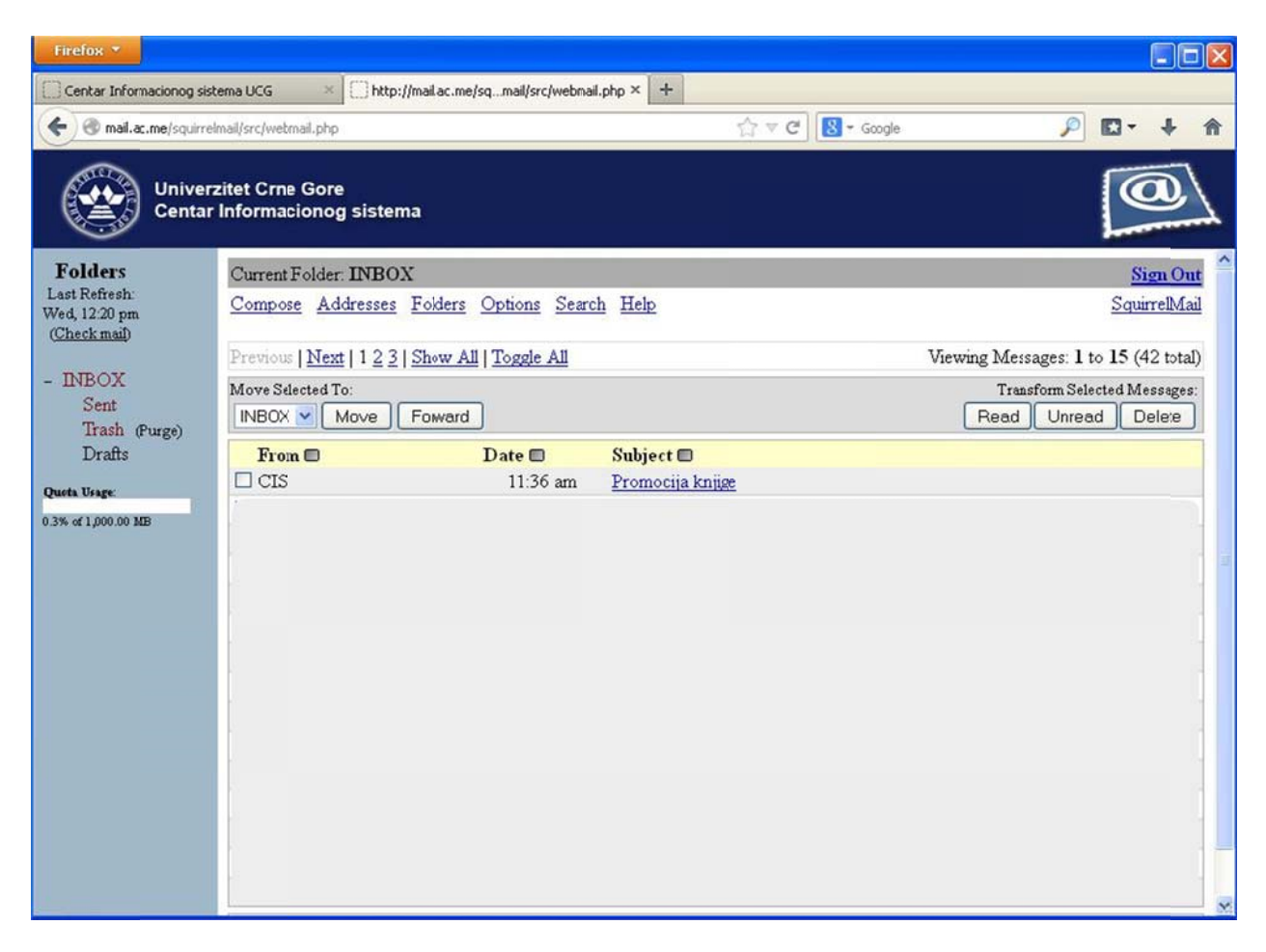

Slika 3. Squirrelmail webmail interfejs

## 4. Lokalizacija Squirrelmail grafičkog interfejsa

Zbog lakšeg snalaženja sa Squirrelmail grafičkim interfejsom moguće je lokalizovati opcije koje se koriste promjenom jezika (Slika 4):

- 1. U gornjem meniju odabrati "Options"
- 2. Kliknuti "Display Preferences"
- 3. Pod opcijom "Language" iz padajućeg menija odabrati željeni jezik
- 4. Potvrdom na "Submit" sačuvati podašavanja

Uspješno ste lokalizovali Squirrelmail grafički interfejs, od sada sve opcije koje se koriste će biti prikazane na odabranom jeziku.

| Firefox 🔻                                                 |                                                                                            |
|-----------------------------------------------------------|--------------------------------------------------------------------------------------------|
| Centar Informacionog siste                                | ema UCG × Chttp://mail.ac.me/st_frame=options.php × +                                      |
| 🗲 🕲 mail.ac.me/squirreir                                  | nail/src/wetmail.php?right_frame=options.php 🖒 🗸 🧭 🔀 - Google 🔎 🖾 - 🕂 🏫                    |
| Univerz<br>Centar                                         | itet Crne Gore<br>Informacionog sistema                                                    |
| Folders<br>Last Refresh:<br>Wed, 12:27 pm<br>(Check mail) | Compose Addresses Folders Options Search Help SquirrelMail Options - Display Preferences 2 |
| - INBOX                                                   | General Display Options                                                                    |
| Trash (Purge)                                             | Theme: Default                                                                             |
| Drafts                                                    | Custom Stylesheet: Default                                                                 |
| Quota Usage:                                              | Language: English 3                                                                        |
| 0.3% of 1,000.00 MB                                       | Use Javascript. Autodetect 💌                                                               |
|                                                           | Mailbox Display Options                                                                    |
|                                                           | Number of Messages per Page: 15                                                            |
|                                                           | Enable Alternating Row Colors:      Yes O No                                               |
|                                                           | Enable Page Selector: 💿 Yes 🔿 No                                                           |
|                                                           | Maximum Number of Pages to Show: 10                                                        |
|                                                           | Always Show Full Date: O Yes 💿 No                                                          |
|                                                           | Length of From/To Field (0 for full): 50                                                   |
|                                                           | Length of Subject Field (0 for full): 50                                                   |
|                                                           | Message Display and Composition                                                            |
|                                                           | Wrap Incoming Text At. 86                                                                  |
|                                                           | Width of Editor Window: 76                                                                 |

Slika 4. Promjena jezika grafičkog interfejsa

## 5. Slanje poruka jednom ili na više kontakata istovremeno

Poruku je moguće proslijediti istovremeno na jednu ili više adresa istovremeno, korišćenjem adresara.

- 1. Odabrati "Compose" link u gornjem lijevom uglu. (Slika 5)
- 2. Kliknuti na označeno dugme "Addresses"

| Firefox 🔻                                                                                                    |                                                                                                    |                  |                          |
|----------------------------------------------------------------------------------------------------|----------------------------------------------------------------------------------------------------|------------------|--------------------------|
| Centar Informacionog siste                                                                                                    | ma UCG × http://mail.ac.me/st_frame=options.php                                                                                                    | x +              |                          |
| 🗲 🕲 mail.ac.me/squirreln                                                                                                    | nail/src/webmail.php?right_frame=options.php                                                                                                    | 슈 호 C 🔀 * Google | ₽ E + A                  |
| Univerz<br>Centar I                                                                                                    | itet Crne Gore<br>Informacionog sistema                                                                                                    |                  |                          |
| Folders<br>Last Refresh:<br>Wed, 12:37 pm<br>(Checkmail)<br>- INBOX<br>Sent<br>Trash (Purge)<br>Drafts<br>Oueta Usage:<br>0.3% of 1,000.00 MB | Current Folder: INBOX<br>Compose Addresses Folders Options Search<br>To:<br>Cc:<br>Bcc:<br>Subject:<br>Priority Normal Receipt:<br>Signature Addresses<br>2 | Help             | Sign Out<br>SquirrelMail |
|                                                                                                    |                                                                                                    |                  | ×.                       |

Slika 5. Upotreba adresara

- 3. Čekirati odgovarajuća polja za slanje "To", "Cc", "Bcc". (Slika 6)
- 4. Potvrditi na dugme "**Use Addresses**", odabrane adrese će biti upisane u odgovarajuća polja za slanje

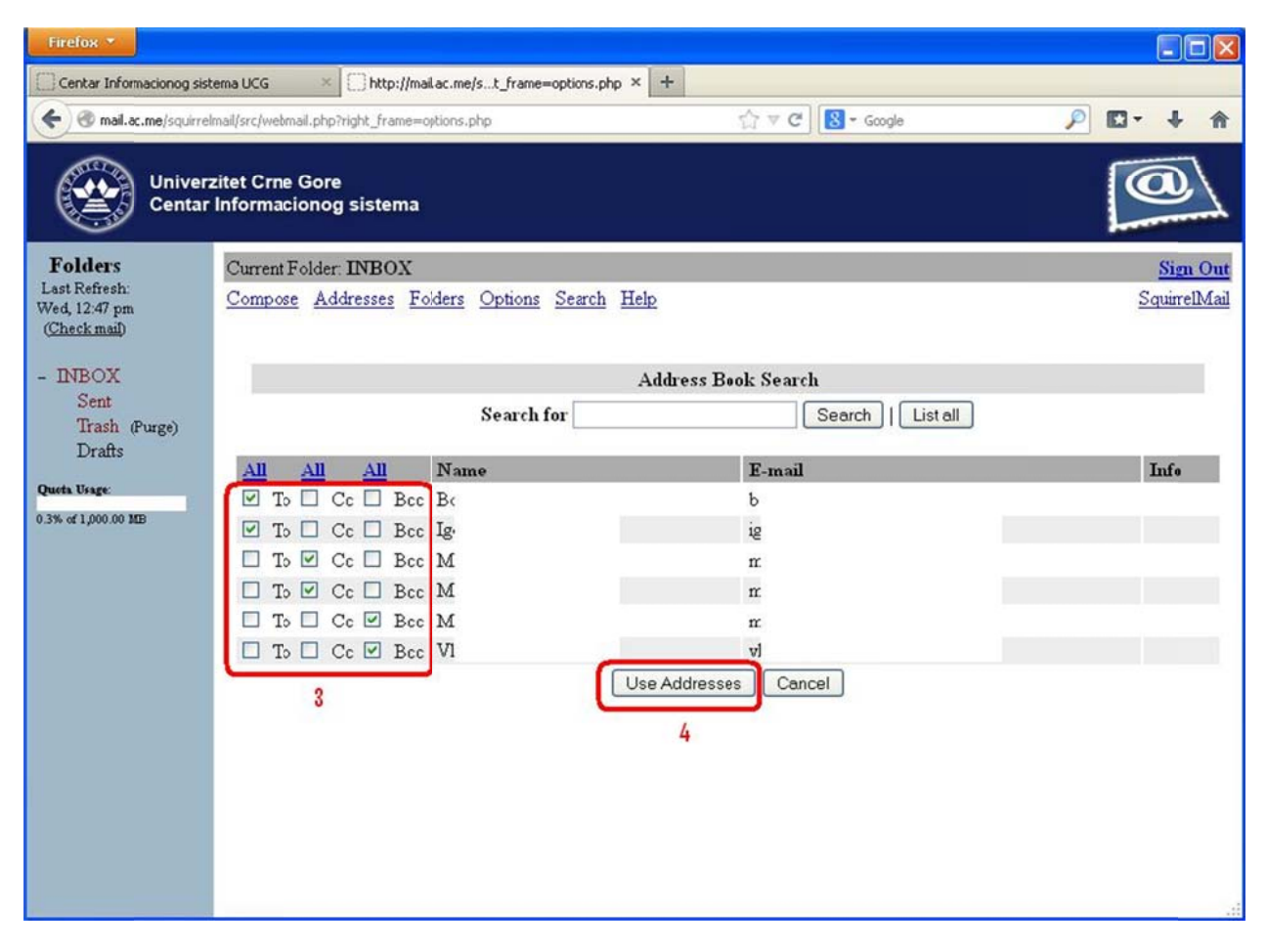

Slika 6. Izbor više adresa za slanje poruke

## 6. Promjena lozinke za pristup mail servisu

Squirrelmail grafički interfejs nudi opciju promjene Vaše lozinke za pristup mail servisu. (Slika 7)

- 1. U gornjem meniju odabrati "Options"
- 2. Kliknuti na "Change Password"
- 3. U polje "Old Password" unijeti postojeću lozinku, a u polja "New Password" i "Verify New Password" Vašu novu lozinku
- 4. Potvrdom na "Change Password" sačuvati novu lozinku za pristup

| Firefox *                                                                                                    |                                                                             |                                                                               |        |                          |
|----------------------------------------------------------------------------------------------------|-----------------------------------------------------------------------------|-------------------------------------------------------------------------------|--------|--------------------------|
| Centar Informacionog sis                                                                                                    | tema UCG × http://mail.ac.me/st_frame=options.php                           | × +                                                                           |        |                          |
| 🗲 🕲 mail.ac.me/squirre                                                                                                    | elmail/src/wetmail.php?right_frame=options.php                              | ☆ ♥ C 8 = G                                                                   | icogle | 🔎 🖸 - 🕴 🏦                |
| Univer<br>Centar                                                                                                    | zitet Crne Gore<br>r Informacionog sistema                                  |                                                                               |        |                          |
| Folders<br>Last Refresh:<br>Wed, 12:57 pm<br>(Checkmail)<br>- INBOX<br>Sent<br>Trash (Purge)<br>Drafts<br>Queta Vege:<br>0.3% of 1,000.00 MB | Compose Addresses Folders Options Search H<br>1<br>Old<br>New<br>Verify New | Change Password 2<br>Password:<br>Password:<br>Password:<br>Change Password 4 | 3      | Sign Out<br>SquirrelMail |

Slika 7. Promjena lozinke za pristup mail servisu

## 7. Provjera iskorišćenosti kvote za skladištenje poruka

Sa lijeve strane Squirrelmail grafičkog interfejsa nalazi se indikator zauzetosti kvote "**Quota Usage**", odnosno slobodnog prostora. Indikator je predstavljen grafički sa procentualnim pokazateljom trenutno zauzetog prostora. (Slika 8)

Ukoliko pokazatelj iskorišćenosti kvote pokaže 100% zauzetost, nećete biti u mogućnosti da primate nove poruke, stoga Vas molimo da obratite pažnju na zauzetost kvote Vašeg mail naloga.

| Firefox 🔻                                                                                                    |                                                                                                    |                    |                          |
|----------------------------------------------------------------------------------------------------|----------------------------------------------------------------------------------------------------|--------------------|--------------------------|
| Centar Informacionog sis                                                                                                    | tema UCG                                                                                                    | +<br>☆ ⊽ C         | ₽ 🛛 + 🕆                  |
| Univer<br>Centar                                                                                                    | zitet Crne Gore<br>Informacionog sistema                                                                                                   |                    |                          |
| Folders<br>Last Refresh:<br>Wed, 1:07 pm<br>(Check mail)<br>- INBOX<br>Sent<br>Trash (Purge)<br>Drafts<br>Queta Verge:<br>0.3% of 1,000 00 MB | Current Folder: INBOX Compose Addresses Folders Options Search Help To: Cc: Bcc: Subject Priority/Normal Receipt CC Signature Addresses Se | n Read On Delivery | Sign Out<br>SquirrelMail |

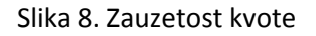

## 8. Trajno uklanjanje obrisanih poruka sa servera

Izbrisane poruke moguće je trajno ukloniti sa servera i time smanjiti zauzetost kvote.

- 1. Sa lijeve strane Squirrelmail izbornika odabrati "Trash"
- 2. Kliknuti na "(Purge)"

Ovim su obrisane poruke trajno uklonjene sa mail servera. Vaša kvota će dobiti dodatan prostor za skladištenje novih poruka.

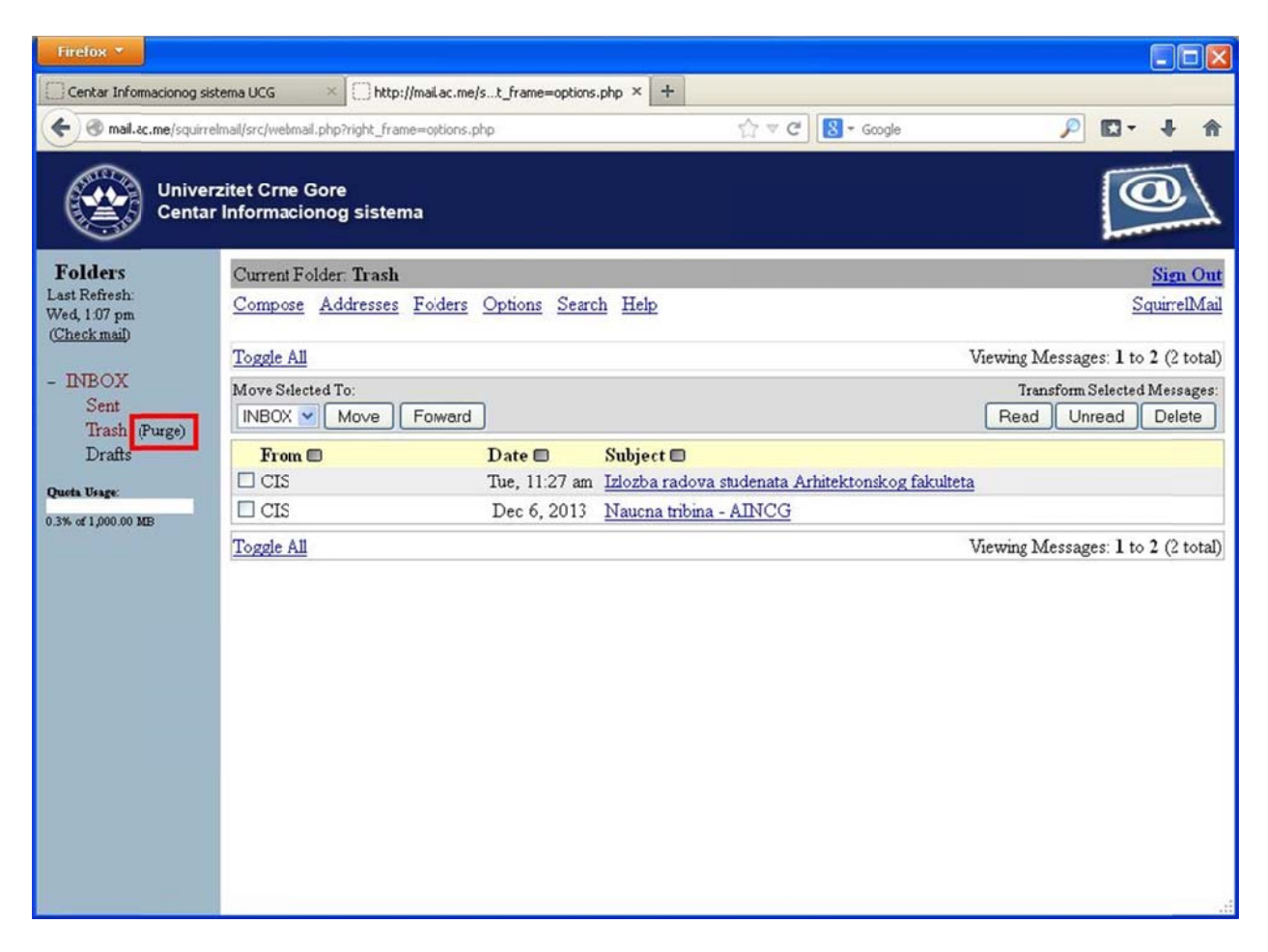

Slika 9. Trajno uklanjanje obrisanih poruka sa servera